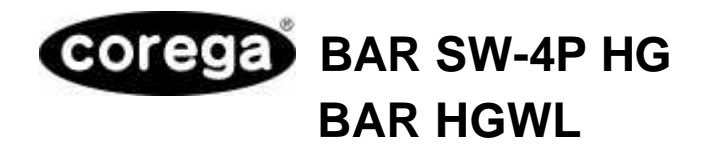

ファームウェア更新ユーティリティについて

2003 年 5 月 株式会社コレガ

本書では、ファームウェア更新ユーティリティについて説明いたします。

注意! ファームウェアを更新すると設定していた情報がすべて消えてしまいます。 設定の内容を書き残すなどして、後で再設定できるようにしておいてください。

## STEP1 ソフトウェアをインストールする

ダウンロードした「HG\_uu.exe」をダブルクリックで解凍すると、「C:¥corega¥hgwlutl」に「ファー ムウェア設定ユーティリティ」のインストールファイルが保存されます。

- 1 「スタート」ボタン 「ファイル名を指定して実行」をクリックします。
- 2 「名前」の欄に「C:¥corega¥hgwlutl¥SETUP.EXE」と入力して「OK」ボタンをクリックします。

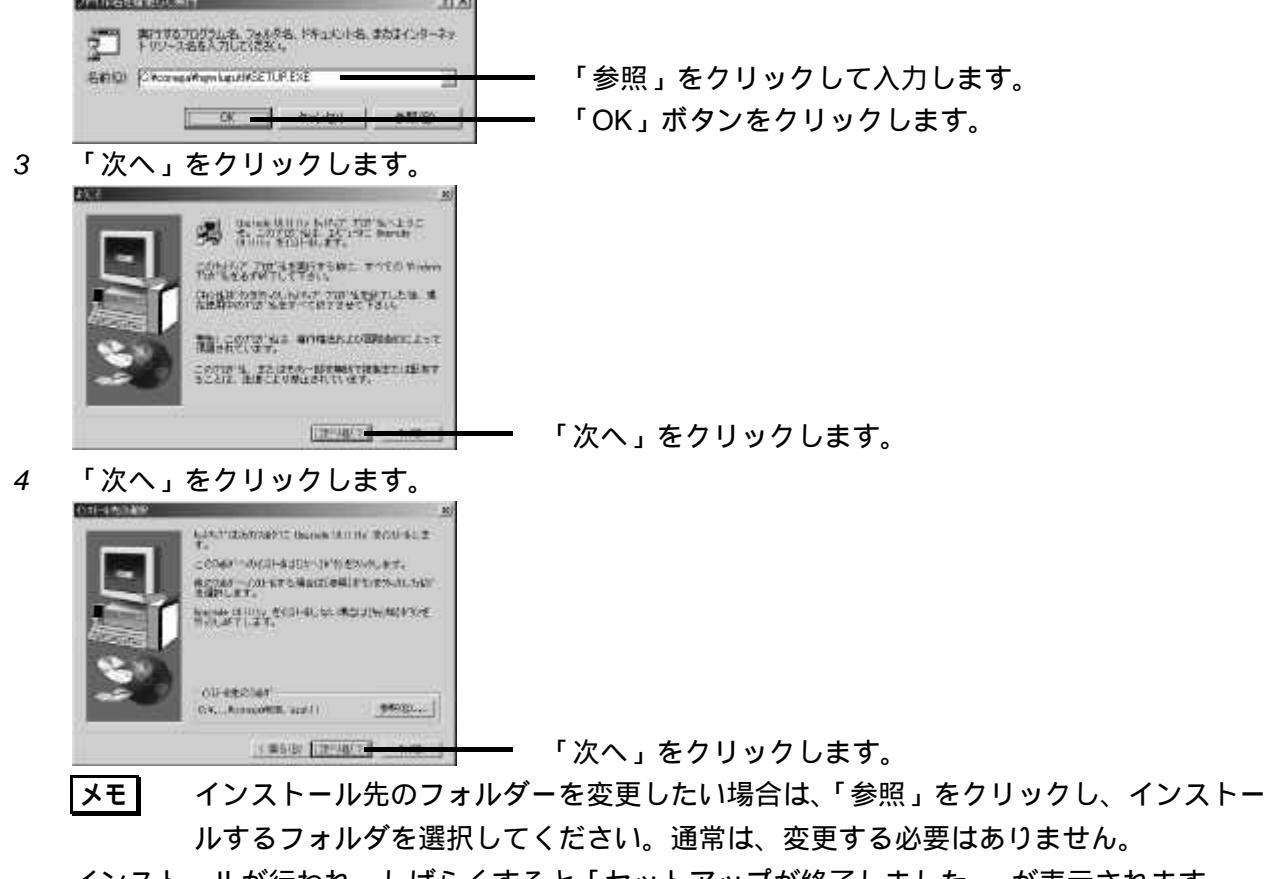

インストールが行われ、しばらくすると「セットアップが終了しました。」が表示されます。 「OK」ボタンをクリックします。

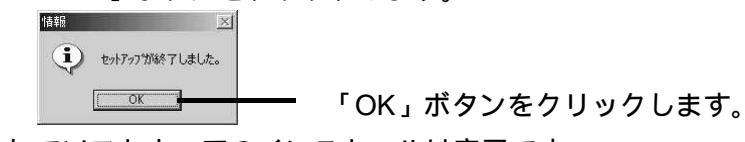

これでソフトウェアのインストールは完了です。

5

## STEP2 ファームウェアを更新する

パソコンと本製品を接続する

- 1 本製品、モデム、パソコンなどネットワーク接続している機器の電源をすべて切るかコンセントから抜いてください。
- 2 本製品背面の LAN ポートおよび WAN ポートに接続している LAN ケーブルを、一旦すべて抜い てください。
- 3 本製品背面の LAN ポートに LAN ケーブルを接続します。
- 4 LAN ケーブルのもう一方をパソコンの LAN コネクターに接続します。
- 5 本製品の AC アダプターをコンセントに接続し、本製品の電源を入れます。
- 6 本製品前面の Status LED が消灯していることを確認します。
- 7 パソコンの電源を入れます。

本製品前面の LAN 側の Link / Act LED が点灯していることを確認します。

|注意!| 本製品には必ずパソコン1台だけを接続し、他の機器は接続しないでください。

ファームウェア更新ユーティリティを実行する

- ここでは例として「C:¥corega」に「firm.bin」を保存した場合で説明します。
- **注意!** ファームウェアを更新すると設定していた情報がすべて消えてしまいます。設定の内容を 書き残すなどして、後で再設定できるようにしておいてください。
- 1 「スタート」ボタン 「プログラム」または「すべてのプログラム」 「HG Ugutil」または「HGWL Ugutil」 - 「Upgrade Utility」をクリックします。

((a))「Upgrade Utility」をクリックします。 Upgrade Utility

<u>メモ</u> パソコンに複数のネットワークアダプターが搭載されている場合は「検出されたネッ トワークアダプタ」が表示されます。LAN ケーブルで本製品背面の LAN ポートと接続 しているネットワークアダプタを選択して、「OK」ボタンをクリックしてください。

2 「デバイスの検出…」ボタンをクリックします。

3

| 8 10 10 10 10 10 10 10 10 10 10 10 10 10 | 「デバイスの検出」ボタンをクリックします。 |
|------------------------------------------|-----------------------|
|                                          |                       |
| <br>「ネットワーク上のデバイス」が表示:                   |                       |
| 「ファイル」をクリックします。                          |                       |

2/2

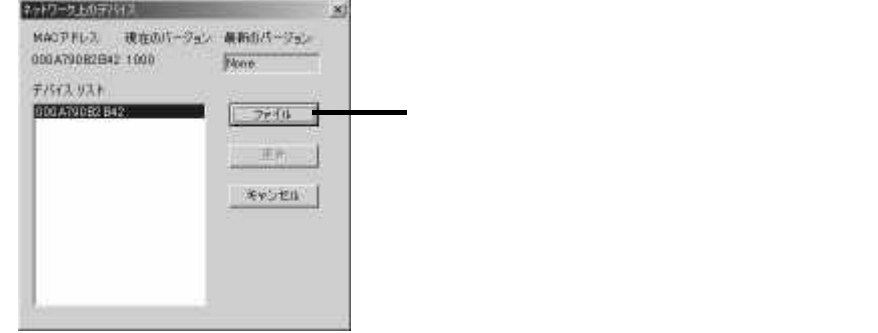

4 「C:¥corega」内の「firm.bin」を選択し、「開く」をクリックします。 7714400 71×1 「や田口口 Ci corees 10000 「firm.bin」を選択します。 「開く」をクリックします。 7711-2020 Ref COR 77(A:6種類① +SIN -年的土地和 「BINファイル情報」が表示されます。 5 「OK」ボタンをクリックします。 EN7+1小清朝 Board Code 048047955810 Code Segment 0000 Code Size 1024 Dambiad Control: 0000 Function 30:0000 Hardwere Vesion: 0000 Product Nack: 0000 Product Nack: 0000 Product Nack: 0000 Product Nack: 0000 Protocol Nack: 0000 Version 1100 2003; 05; 05-「OK」ボタンをクリックします。 - 中央公会体 OK 6 「更新」をクリックします。 ネットワーク上のデバイス MACアドレス 現在のバージョン 最新のパージョン 000A790B2B42 1000 1100 77573, UA+ 000A70082 842 2010 東南 「更新」をクリックします。 キャンセル ファームウェアの更新が行われます。 ファームウェア 同時中 

ファームウェアの更新が終了すると「更新完了」が表示されます。

7 「OK」ボタンをクリックします。

□**□ O**K」ボタンをクリックします。

これでファームウェア更新ユーティリティでの作業は完了です。ユーティリティは「終了」ボタンをクリックして終了してください。

本体前面の Status LED が消灯していることを確認し、続けて「 Init スイッチによる初期化」を 行ってください。

Init スイッチによる初期化

- 1 本製品の AC アダプターをコンセントから抜き、本製品の電源を切ります。
- 2 本製品背面の Init スイッチを押しながら、AC アダプターをコンセントに接続し、本製品の電源 を入れます。Init スイッチはゼムクリップなど堅くて先の細いもので押してください。
- 3 Status LED が点灯し、しばらくして消えたら、Init スイッチを離します。

これでファームウェアの更新は完了です。